# RÉGI CSILLAGTÉRKÉPEK PONTOSSÁGI ANALÍZISE

# SZAKDOLGOZAT FÖLDTUDOMÁNYI ALAPSZAK TÉRKÉPÉSZ-GEOINFORMATIKUS SZAKIRÁNY

Készítette: Restás-Göndör Adrienn

Témavezető: Gede Mátyás

Eötvös Loránd Tudományegyetem Földrajz- és Földtudomány Intézet Térképtudományi és Geoinformatikai Tanszék

Budapest, 2010

# Tartalomjegyzék

| I. Bevezetés                                    | 3  |
|-------------------------------------------------|----|
| II. Csillagászati alapfogalmak                  | 5  |
| III. Adatfeldolgozás és megjelenítés            | 8  |
| III. 1. Csillagkatalógus adatainak konvertálása | 8  |
| III. 2. Feldolgozás és megjelenítés MapInfoban  | 10 |
| IV. Eredmények                                  | 22 |
| V. Összegzés                                    |    |
| VI. Melléklet                                   | 34 |
| VII. Köszönetnyilvánítás                        | 35 |
| VIII. Felhasznált irodalom                      |    |

### I. Bevezetés

Szakdolgozatom témáját a cím jól mutatja: csillagtérképek pontossági elemzésével foglalkozom. A téma elég jól elkülöníthető a térképészet tudományán belül. Földön kívüli területek térképezéséről van szó, tehát a kartográfián kívül más tudományokból is merít, mint például a csillagászat és az űrkutatás. A csillagtérképek, csillagatlaszok, éggömbök nem csak a kartográfia széles palettáját bővítik, hanem fontos információkat tartalmaznak az előbb említett tudományok számára.

Jelen esetben egy térkép analízisével, a Blaeu-éggömb Virtuális Glóbuszok Múzeumában meglévő részletével foglalkozom, de eme térképre kidolgozott módszer – remélhetőleg – más térképek elemzésénél is hasznos lehet majd a továbbiakban. Azért választottam ezt a térképet alapanyagul, mert elég régi ahhoz, hogy legyen értelme a pontossági analízis elvégzésének, illetve a mű jó állapotban maradt fönn, így a nevek és az ábrák (máig) jól olvashatóak és láthatóak. Itt szeretném ismertetni néhány szóban az említett csillagtérkép készítőjének, Willem Janszoon Blaeunak (1571-1638) munkásságát (1.1. ábra).

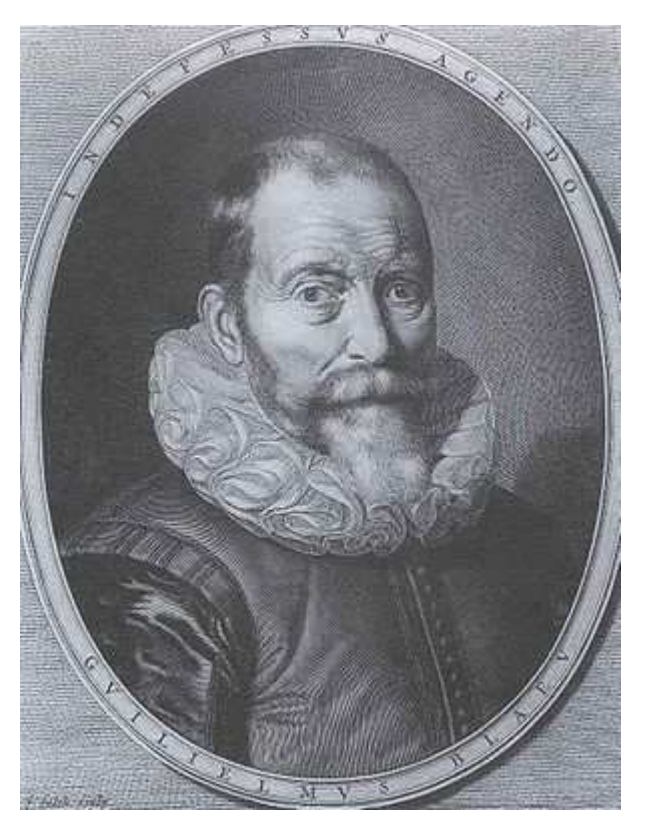

1.1. ábra: Blaeu arcképe

A holland térképész, atlaszkészítő és -kiadó nagy érdeklődést mutatott a matematika és a csillagászat iránt. 1594-1596 között Tycho Brahe tanítványaként megfelelő képesítést szerzett, mint földgömbkészítő. Készített számos térképet, köztük egy világatlaszt, illetve éggömböt, csillagtérképeket. Munkámban használt éggömbnyomat 1600 környékén készült, a Liechtensteini szelvények (1.2. ábra) néven vált ismertté. Ez alapján készült el a 34 cm-es gömb.

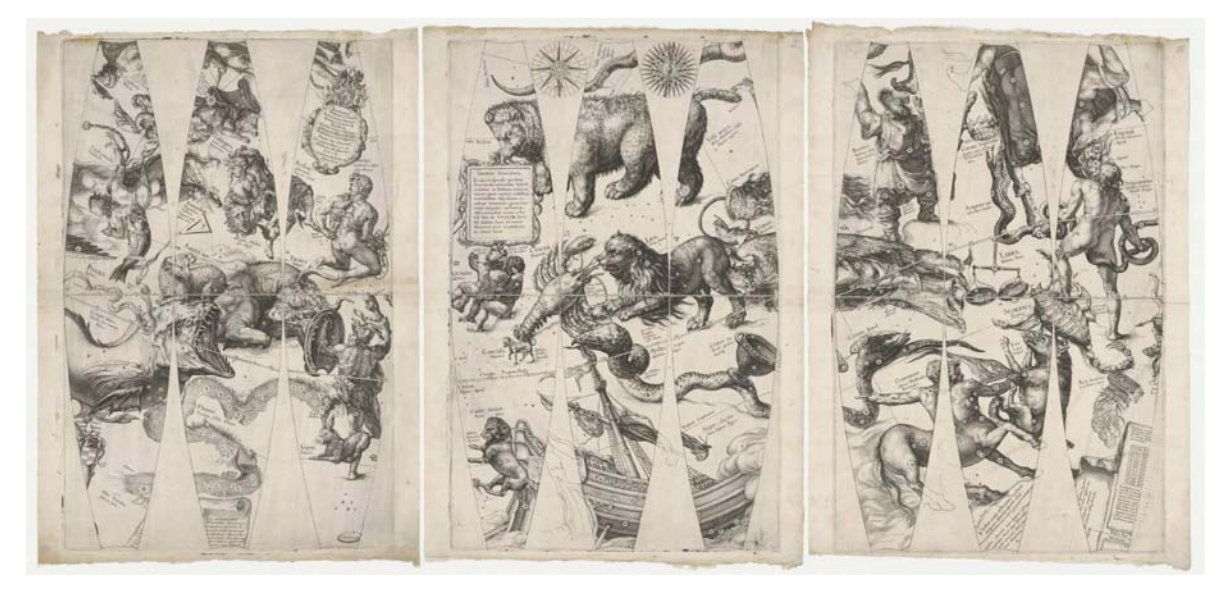

1.2. ábra: A Liechtensteini szelvények

A dolgozatom tartalmazza a téma megértéséhez szükséges csillagászati alapfogalmakat, részletes leírást ad a munka menetéről: a felhasznált eszközökről, alkalmazott módszerekről, tartalmazza az elemzéshez szükséges számolások menetét. Mindezek ismertetése után az adatbázist létrehozva, beszámolok az eredményekről.

Remélem, hogy munkám egyaránt felkelti a szakmabeliek és szakmán kívüliek érdeklődését is.

### II. Csillagászati alapfogalmak

Fontosnak tartom tisztázni a témámhoz kapcsolódó definíciókat, fogalmakat ahhoz, hogy a csillagászattól távol álló érdeklődők számára is érthetővé váljanak a munkám során használt kifejezések.

Csillagtérképekről és pontosságukról írok, így elsőként a csillagtérkép fogalmáról szólok néhány szót. Bár elég egyértelmű a kifejezés, jellemzőivel válik teljessé a kép. Olyan térképek, melyek az égbolton látható csillagokat és egyéb objektumokat, mint például a csillaghalmazok, galaxisok, ködök, a Tejút, stb. ábrázolják. De mindez csak látszólagos, az égbolt térképe nem egy valós területet vetít le. Csillagok milliárdjai, tőlünk és egymástól különböző távolságra helyezkednek el a világűrben. A különféle objektumokat az adott határfényességig ábrázolják, meghatározott koordinátarendszerben és vetületben készülnek, a csillagokat, objektumokat azonosítóval látják el (katalógusszám, név), egyes térképeken a csillagképeket ábrázolják valamilyen módon, másokon nem. Forrásai a különféle csillagkatalógusok, amik lehetnek: *Durchmusterung*ok (átvizsgáló katalógusok; BD – *Bonner Durchmusterung*), pozíciós katalógusok (*Astronomische Gesellschaft Zonenkatalog*), fundamentális katalógusok (Berlini Csillagászati Évkönyv /ötödik átdolgozása: *FK5/, N 30 – Catalogue of 5268 Standard Stars*), fényességkatalógusok (*IPS* – Nemzetközi *Polarsequenz*), színképkatalógusok (*NGC – New General Catalogue*).

Következőként a csillagtérkép pontosságát meghatározó tényezők fogalmait vezetem be. 1718-ban Edmond Halley jött rá elsőként arra, hogy egyes csillagképek csillagatlaszbeli pozíciói eltérnek az ókori és a mai csillagkatalógusokban. Ennek oka a csillagok sajátmozgása, ami azt jelenti, hogy a csillagok ekliptikához viszonyított helyzete változik az idők során. Ez persze csak több évszázados vagy évezredes időskálán érzékelhető. A csillag tehát mozog a térben, ennek a mozgásnak a látóirányra merőleges komponenseit nevezzük sajátmozgásnak. Ezt általában  $\mu$  (mű)-vel jelölik, mértékegysége ívmásodperc/év vagy értelemszerűen ennek tört részei. Itt meg kell említenem másik két fogalmat, a rektaszcenziót és a deklinációt, azaz a csillagászatban használt koordinátákat. A sajátmozgás ezen koordinátáknak az éves változása. A rektaszcenzió (latin: *ascensio recta*, egyenes emelkedés) a csillagászati célokra használt második ekvatoriális koordinátarendszer egyik koordinátája (hosszúság). Az égi egyenlítő mentén mérik a Tavaszponttól az adott égitesten áthaladó meridiánig, az északi égi pólusról nézve az óramutató járásával ellentétes irányban (0°-tól 360°-ig), de nem fokban, hanem órákban, percekben és másodpercekben kifejezve (360° = 24h). A második ekvatoriális csillagászati koordinátarendszer másik koordinátája a deklináció (szélesség), amely az égi egyenlítő és egy adott pont iránya által bezárt szöget jelenti. Az égi egyenlítőtől északra pozitív, délre negatív előjellel adják meg, 0°-tól 90°-ig.

Mivel az égbolt objektumainak térképezéséről esik szó, égi koordinátarendszerről is kell beszélni. Ezek polárkoordináta-rendszerek, amiket a szférikus csillagászatban használnak, s a csillagtérképek is ezek alapján készülnek. Több fajtájuk van, de egy dologban megegyeznek: "olyan gömbi (szférikus) koordinátarendszerek, melyeknél a két szögkoordinátán túl a harmadik, a távolság egy". (Vaskúti, 2006) Ilyen rendszer a már említett második egyenlítői és az ekliptikai koordinátarendszer (2.1. ábra) is, amelyeket a dolgozatomban használok. A két koordinátarendszer abban egyezik, hogy az alapirány a Tavaszpont, de míg a második egyenlítői koordinátarendszernél az alapsík az égi egyenlítő, és a koordinátái a rektaszcenzió és deklináció, addig az ekliptikai rendszer alapsíkja az ekliptika, a két koordináta pedig a  $\beta$  ekliptikai szélesség és a  $\lambda$  ekliptikai hosszúság. A hosszúságot az előbb említettnél órában (0-24h) mérik, az utóbbinál az ekliptikai pólus felől nézve pozitív forgásiránnyal (0°-360°-ig). (ELTE, Csillagászati Tanszék, 2000)

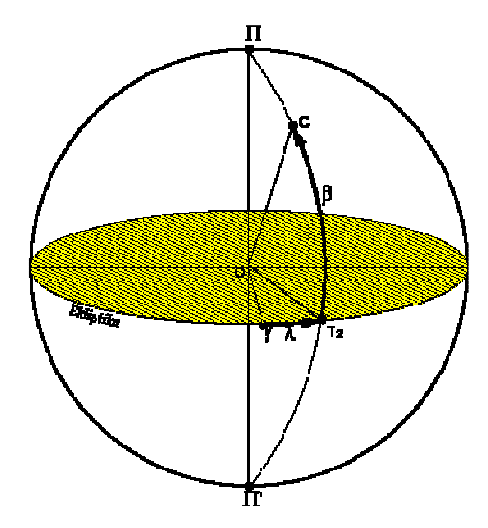

2.1. ábra: ekliptikai koordináta-rendszer

A csillagászati aberráció az állócsillagoknak a Föld pálya menti mozgása miatt létrejövő látszólagos helyváltozása. Ennek magyarázata az, hogy a Föld pályasebessége a Nap körül 29,6 km másodpercenként, a fény terjedési sebessége viszont 300000 km másodpercenként. Ebből következik, hogy ha egy távcsövet egy adott csillagra állítunk, akkor képét egy adott pontban várjuk. Amíg viszont a fénysugár megteszi az utat az első lencsétől az adott pontig, addig a távcső a Földdel együtt elmozdul és emiatt az elmozdulás miatt a csillagot a két elmozdulás eredőjében fogjuk keresni.

Egy tengelynek külső forgatónyomaték hatására bekövetkező elmozdulását általánosságban precessziónak nevezik. A szó a latin *praecedere*, azaz előre haladni kifejezésből ered. Erre szuperponálódik, vagyis rakódik rá a nutáció. Ez a földtengely kis billegését jelenti, vagyis a föld forgástengelyének a Nap, a Hold és a csillagok együttes hatására történő kisméretű ingadozása is. (Vaskúti, 2006)

A magnitúdó az égitestek fényességének mértékegysége. Egy csillagnak, bolygónak vagy más égitestnek a látszólagos fényességét (azt, hogy mennyi fény jut hozzánk az égitestről) a látszólagos magnitúdóval jellemezzük, a nagyobb magnitúdójú égitest halványabb. Ettől megkülönböztetjük az abszolút magnitúdót. Csillagok és galaxisok esetén azt mutatja meg, hogy 10 *parsec* távolságból milyen fényesnek látnánk, bolygók és más naprendszerbeli égitestek esetén pedig azt, hogy milyen fényesnek látnánk, ha a Földtől és a Naptól is 1 csillagászati egység távolságra lenne. (Klepešta, 1975)

## III. Adatfeldolgozás és megjelenítés

Ebben a fejezetben mutatom be az adatfeldolgozás módszerét, illetve a konvertált adatok grafikus megjelenítésének mikéntjét.

#### III. 1. Csillagkatalógus adatainak konvertálása

Az elemzés alapjául az említett - Blaue által készített - csillagtérképet és a *Bright Star Catalogue*-ot választottam. A csillagkatalógus letölthető a világhálóról, így bárki hozzáférhet. Az adatok (3.1.1. ábra) a *ftp://cdsarc.u-strasbg.fr/cats/V/50/* címen találhatók meg, a hozzájuk tartozó magyarázat (3.1.2. ábra) pedig a következőn: *ftp://cdsarc.u-strasbg.fr/cats/V/50/ReadMe*.

| E Lis  | ter - [D:\ | RGA\bsc_c   | atalog. da                                                                                | tî]             |      |                       |                                                 |                   |            |
|--------|------------|-------------|-------------------------------------------------------------------------------------------|-----------------|------|-----------------------|-------------------------------------------------|-------------------|------------|
| Eáil 🤇 | zerkesztés | Beállítások | <u> </u> <u> </u> <u> </u> <u> </u> <u> </u> <u> </u> <u> </u> <u> </u> <u> </u> <u> </u> |                 |      |                       |                                                 |                   | 0%         |
| 1 1    |            | BD+hh       | 1550                                                                                      | 3 36842         | 46   |                       | 888881 1+444822888589 8+451345114 44-16 88 6 78 | +0 07 +0 08       | 01lin 🔥    |
| 5 8    |            | BD-01       | 4556                                                                                      | 6128560         | 40   |                       | 235056 2-010330000503 8-003011 08 33-61 14 6 20 | +1 10 +1 02       | nC0        |
| 5      | 33         | PscBD-86    | 6357                                                                                      | 2812857218821   |      | llar?                 | 888813 8-861681888528 1-854227 03 75-65 93 4 61 | +1 04 +0 89 +0 54 | KOTTINCN-0 |
| 1      | 86         | PeaBD+12    | 5863                                                                                      | 87 017012004    |      | vui .                 | 888833 8+125823888542 8+132346186 19-47 98 5 51 | +0.90             | GSTTT      |
| 2      |            | BD+57       | 2865                                                                                      | 123 21085       | 61   | H640 Pac              | 888181 8+575245888616 8+582612117 83-83 82 5 86 | +8 67 +8 28       | 650        |
| 1      |            | CD-49       | 14337                                                                                     | 142214963       | ⊌ .  | v010 003              | 888188 4-493751888619 8-498438321 61-66 38 5 78 | +0 52 +0 05       | 6110       |
| 5      | 10         | CasBD+63    | 2107                                                                                      | 144 109782005   | 0.5% |                       | 888114 4+633822888626 5+641146118 86 1.75 5.59  | -8 83 -8 19       | BOILI      |
| i.     |            | BD+28       | 17 Gh                                                                                     | 166 73743       | 69   | 33                    | 808125 2+282811808636 8+298117111 26-32 83 6 13 | +0 75 +0 33       | KOU        |
|        |            | CD-23       | -1.04<br>h                                                                                | 2031660531003   |      |                       | 888143 8-233947888658 1-238627 52 21-79 14 6 18 | +0 38 +0 05       | A711       |
| 16     | ř.         | BD-18       | 6428                                                                                      | 256147898       |      |                       | AAA211.8-175639AAA718.2-172311 74.36-75.9A 6.19 | +0.14 +0.10       | AńUn       |
| 11     | ê.         | BD-83       | 2                                                                                         | 315128595       |      | llar?                 | 888236 7-838628888744 1-823256 98 82-63 29 6 43 | -8 14 -8 47       | BSILInSi   |
| 12     | c.         | CD-23       | 13                                                                                        | 319166866       | 80   | 46                    | 888248.3-238352888746.8-223832.55.56-79.87.5.94 | +0.14 +0.06       | A2Un:      |
| 12     |            | CD-34       | 17                                                                                        | 344192367       | 850  | 6 - 65 <del>3</del> 8 | 000258.6-340510000803.5-333146355.91-78.67.5.68 | +1.12             | K1111      |
| 14     |            | BD-03       | 3                                                                                         | 35212860220061  |      | AP Psc                | 000304.8-030015000812.1-022652 98.34-63.24 6.07 | +1.38 +1.14       | K2III+F    |
| 15     | 21A1D      | AndBD+28    | 4                                                                                         | 358 73765 1I    | 94   | Alp And               | 000313.0+283218000823.3+290526111.73-32.84 2.06 | -0.11 -0.46 -0.10 | B8IVpMnHa  |
| 16     |            | BD-09       | 5                                                                                         | 360128604       |      | 12                    | 000310.9-092247000817.4-084926 91.79-69.04 5.99 | +1.04 +0.83       | aG8        |
| 17     |            | BD+35       | 8                                                                                         | 400 53677       |      |                       | 000331.9+360426000841.0+363736113.45-25.45 6.19 | +0.48 -0.09       | F8IV       |
| 18     | í          | BD-18       | 3                                                                                         | 402147103 I     |      | 51                    | 000327.1-180801000833.4-173439 74.69-76.25 6.06 | +1.67 +1.97       | MOIII      |
| 19     | e e        | BD+24       | 3                                                                                         | 417 73769       |      |                       | 000342.2+245419000852.2+252746110.97-36.42 6.23 | +0.97 +0.73       | KOIII      |
| 26     | i i        | BD+78       | 1                                                                                         | 431 4048        | 102  |                       | 000348.5+790933000920.2+794253120.98 17.00 6.01 | +0.19 +0.10       | A7IV       |
| 21     | 11Bet      | CasBD+58    | 3                                                                                         | 432 21133 2I    | 107  | Bet Cas               | 000350.2+583554000910.7+590859117.52-03.27 2.27 | +0.34 +0.11 +0.20 | F2III-IV   |
| 22     | 87         | PeqBD+17    | 7                                                                                         | 448 91734       |      |                       | 000352.8+173922000902.4+181243108.99-43.51 5.53 | +1.04             | G9111      |
| 23     | 1          | CP-54       | 19                                                                                        | 469231943       | W    |                       | 000359.7-543333000902.4-540007316.25-62.02 6.33 | +0.74 +0.39       | G4IV       |
| 21     | Kap*       | ISc1CD-28   | 16                                                                                        | 493166083       | 111  |                       | 000415.2-283240000921.0-275916 25.24-80.63 5.42 | +0.42 +0.08       | F2U        |
| 25     | Eps        | PheCD-46    | 18                                                                                        | 496214983 3     |      |                       | 000420.2-461757000924.7-454451324.34-69.60 3.88 | +1.03 +0.84 +0.52 | KOIII      |
| 26     | 34         | PscBD+10    | 8                                                                                         | 560 91750       | 122  |                       | 000453.8+103521001002.3+110844106.87-50.43 5.51 | -0.07 -0.24       | B9Vn       |
| 27     | 22         | AndBD+45    | 17                                                                                        | 571 36123 4     |      |                       | 000507.2+453057001019.3+460420115.52-16.21 5.03 | +0.40 +0.25 +0.29 | F2II       |
| 28     | 6          | BD+56       | 11                                                                                        | 584 21162       |      |                       | 000515.0+563632001029.7+570956117.38-05.26 6.74 | -0.08 -0.41       | B7IV       |
| 29     | 6          | BD-06       | 11                                                                                        | 587128621       | D    |                       | 000511.6-054815001018.8-051455 96.99-66.03 5.84 | +0.98 +0.74       | K1III      |
| 36     | ) Gama     | BOctCP-82   | 4                                                                                         | 6362582153971   |      |                       | 000530.4-824648001002.1-821326304.63-34.77 5.28 | +1.05 +0.92       | GSIII      |
| 31     |            | BD-13       | 13                                                                                        | 6451471272008   |      |                       | 000535.5-130807001042.8-123448 87.69-72.60 5.85 | +1.01 +0.80       | KOIV       |
| 32     | i nam      | CP-73       | 4                                                                                         | 661255642       | W    |                       | 000544.4-734653001038.6-731328306.98-43.58 6.64 | +0.37 +0.06       | F2U+F6U    |
| 33     | 6          | CetBD-16    | 17                                                                                        | 693147133       |      |                       | 000610.5-160101001115.9-152805 82.24-75.06 4.89 | +0.49 -0.03       | F7V        |
| 31     | Kap2       | 2Sc1CD-28   | 26                                                                                        | 720166103 5I    | W    |                       | 000629.8-282124001134.4-274759 26.30-81.13 5.41 | +1.34 +1.46       | KSIII      |
| 35     | The        | Sc1CD-35    | 42                                                                                        | 739192388 6     |      |                       | 000639.0-354134001144.0-350759347.16-78.34 5.25 | +0.44             | F40        |
| 36     |            | BD+47       | 21                                                                                        | 743 36148 I     |      |                       | 000645.1+473545001159.1+480909116.16-14.20 6.16 | +1.45             | gK4        |
| 37     | 57         | BD-18       | 14                                                                                        | 787147144 I     |      |                       | 000704.0-182938001210.0-175618 76.32-77.10 5.25 | +1.48 +1.63       | KSIII      |
| 38     | Section 1  | BD+36       | 12                                                                                        | 829 53725       | 202  | (57) (57)             | 000738.2+370815001250.4+374136114.55-24.55 6.73 | -0.13 -0.70       | B2V        |
| 39     | 88Gam      | PegBD+14    | 14                                                                                        | 886 91781 7I    | . M. | Gam Peg               | 000805.1+143740001314.2+151101109.43-46.68 2.83 | -0.23 -0.87 -0.19 | B21V       |
| 46     | 1          | BD+26       | 13                                                                                        | 895 73823       | 161  |                       | 000813.4+262556001324.0+265914112.56-35.12 6.30 | +0.65 +0.33       | GOIII      |
| 41     | 23         | AndBD+40    | 29                                                                                        | 905 361732010   |      | 02020                 | 000819.0+402900001330.8+410207115.27-21.27 5.72 | +0.31 -0.02       | F010       |
| 42     |            | UD-26       | 56                                                                                        | 942166130 I     |      | 96                    | 000837.8-263435001342.1-260119 38.28-81.49 5.94 | +1.55             | K5111      |
| 43     |            | CD-26       | 57                                                                                        | 943166131 I     |      |                       | 000840.2-265029001344.2-261705 36.52-81.54 6.31 | +1.48 +1.65       | K5111      |
| 44     | 0001-2     | BD+32       | 21                                                                                        | 952 537442012   |      | 0.0                   | 000050.0+323901001402.3+331222113.99-29.02 6.25 | -0.01 -0.05       |            |
| 45     | 9ACU1      | reys0+19    | 21                                                                                        | 1013 91/9210041 |      | 99                    | 000925.0+193902001430.2+201224111.30-41.83 4.80 | +1.57 +1.93 +1.13 | PIZ+111 M  |
|        |            |             |                                                                                           |                 |      |                       |                                                 |                   | 2          |

*3.1.1. ábra: az elmentett alapadatok* 

| 볼 Lister - [D:\RGA\ReadMe.txt]                                                                                                    |             |
|----------------------------------------------------------------------------------------------------|-------------|
| Eájl Szerkesztés Beállítások Súgó                                                                                                 | 57 <u>%</u> |
| Byte-by-byte Description of file: catalog                                                                                         | ^           |
| Bytes Format Units Label Explanations                                                                                             |             |
| 1- 4 I4 — HR [1/9110]+ Harvard Revised Number<br>= Bright Star Number                                                             |             |
| 5-14 A10 — Name Name, generally Bayer and/or Flamsteed name                                                                       |             |
| 15-25 A11 — DM Durchmusterung Identification (zone in                                                                             |             |
| bytes 17-19)                                                                                                    |             |
| 26-31 I6 — HD [1/225300]? Henry Draper Catalog Number                                                                             |             |
| 32- 37 16 — SAO [1/258997]? SAO Catalog Number                                                                                    |             |
| 38- 41 I4 — FK5 ? FK5 star Number                                                                                                 |             |
| 42 A1 — IRflag [I] I if infrared source                                                                                           |             |
| 43 A1 — r_IRflag *[ ':] Coded reference for infrared source                                                                       |             |
| 44 A1 — Multiple *[AWDIRS] Double or multiple-star code                                                                           |             |
| 45- 49 A5 — ADS Aitken's Double Star Catalog (ADS) designation                                                                    |             |
| 50-51 A2 — ADScomp ADS number components                                                                                          |             |
| 52-60 A9 — VarID Variable star identification                                                                                     |             |
| 61-62 12 h RAh1900 ?Hours RA, equinox B1900, epoch 1900.0 (1)                                                                     |             |
| 63-64 12 min RAM1900 ?Minutes RA, equinox B1900, epoch 1900.0 [1]                                                                 |             |
| 55- 58 F4.1 S RASISUU (Seconds RA, equinox Bisuu, epoch 1900.0 []                                                                 |             |
| 09 AI — DE-1900 (Sign Dec, equinox E1900, epoch 1900,0 [1]                                                                        |             |
| 70-71 12 UCY DEUT300 (DEGTCS DC), Equilities Discussion, Epoch 1000.0 [1]                                                         |             |
| 74-75 12 arcsec DEc1000 2Seconde Dec equinox B1000 epoch 1000.0 (1)                                                               |             |
| 74-75 12 accord DES1300 : Seconds Dec, equinox D1300, epoch 1300.0 (1)<br>76-77 12 b DAb 2Houre DA equipox 12000 epoch 2000 0 (1) |             |
| 78-79 12 min BAm 2 Minutes BA equinox 12000, cpoch 2000.0 (1)                                                                     |             |
| 80-83 F4.1 s BAs ?Seconds BA, equinox (2000), epoch 2000.0 (1)                                                                    |             |
| 84  A1 - DF ?Sign Dec. equinox J2000, enoch 2000,0 (1)                                                                            |             |
| 85-86 12 deg DEd ?Degrees Dec, equinox J2000, epoch 2000.0 (1)                                                                    | ~           |
|                                                                                                    | >           |

3.1.2. ábra: a szöveges magyarázat

Első lépésben az adatokat elmentettem szöveges formátumba, és beimportáltam a táblázatkezelőbe, esetemben ez a Microsoft Office Excel programja. Kiválogattam az analízishez szükséges adatokat (a csillag neve, a sajátmozgás adatai rektaszcenzió és deklináció értéke, a magnitúdó, kétféle azonosító, a 2000. évi koordináták), majd ezt a számolások sorozata követi, amit ebben a fejezetben részletesen bemutatok.

Adott a 2000. évi rektaszcenzió óra/perc/másodpercben, a deklináció fok/perc/másodpercben, valamint ezek évenkénti változása s/évben illetve "/év-ben. A rektaszcenziót átváltom órába, közben korrigálom az adatomat a sajátmozgással úgy, hogy hozzáadom a megfelelő értéket és megszorzom négyszázzal.

Erre azért van szükség, hogy megtudjam, mennyi volt a sajátmozgásból fakadó változás az 1600-as évektől 2000-ig. Ezt az értéket megszorzom tizenöttel, így megkapom fokban, és így már könnyedén átszámolom a további számolásokhoz szükséges mértékegységbe, radiánba:  $RA_{rad} = RA_{ora}*15*\pi/180$ .

Ugyanígy a deklináció esetében is elvégzem a műveleteket. Annyi különbséggel, hogy – mivel a deklináció fokban volt megadva – egyszerűen hozzáadom a megfelelő sajátmozgás-

értéket, megszorzom négyszázzal, és elosztom háromezer-hatszázzal. Ezek után már csak átváltom radiánba:  $DE_{rad}=DE_{fok}*\pi/180$ .

A következő lépésben átszámoljuk az adatokat a második egyenlítői koordinátarendszerből ekliptikai koordinátarendszerbe, ahol az ekliptikát tekintjük az egyenlítőnek. Erre azért van szükség, mert a Blaeu-térkép is ilyen rendszerben van ábrázolva és ebben egyszerű számolni a precessziós mozgással: csak hozzáadunk egy megfelelő érteket. Az átszámoláshoz a következő képleteket használom:

$$\varphi^* = \arcsin(\sin\varphi\sin\varphi_0 + \cos\varphi\cos\varphi_0\cos(\lambda_0 - \lambda)),$$
$$\lambda^* = \arccos\left(\frac{\sin\varphi - \sin\varphi^*\sin\varphi_0}{\cos\varphi^*\cos\varphi_0}\right),$$

ahol ( $\varphi_0$ ;  $\lambda_0$ ) az ekliptikai koordináta-rendszer pólusának koordinátái az egyenlítői koordinátarendszerben, ( $\varphi$ ;  $\lambda$ ) a csillag egyenlítői, ( $\varphi^*$ ;  $\lambda^*$ ) pedig az ekliptikai koordináták.

A  $\varphi$  szélességet és  $\lambda$  hosszúságot egyaránt átváltom radiánból fokba, az ismert módon: elosztom  $\pi$ -vel, megszorzom száznyolcvannal.

Mindezek után már csak a precessziós mozgással való korrigálás maradt hátra. Mivel a precesszió periódusideje 25920 év, ami alatt az ekliptikai rendszerben a hosszúságok 360 fokot fordulnak, a 400 év alatti precessziós elmozdulás értéke:

$$360^{\circ} \cdot \frac{400}{25920}$$

Ezzel az értékkel kell korrigálni az imént megkapott  $\lambda^*$  koordinátákat.

#### III. 2. Feldolgozás és megjelenítés MapInfoban

Az adatfeldolgozás alapja egy digitális állomány, a Blaeu-éggömb georeferált, és négyzetes hengervetületbe transzformált nyomata. A feldolgozáshoz és szemléltetéshez a MapInfo Professional nevű programot használom. Előnye, hogy ha kijelölök egy pontot, elmenti a hozzá tartozó koordinátaértékeket. Erre szükségem lesz majd az adatelemzésnél. Ehhez olyan adatbázist hoztam létre, ami tartalmazza a fényesebb csillagok Blaeu-térképbeli helyeiket, illetve egy korunkbeli csillagkatalógusban meghatározott helyeiket. A már említett *Bright Star Catalogue* adatait használom fel.

Először betöltöm a georeferált képeimet, majd egy *Workspace*-t hozok létre belőlük, hogy legközelebb már ezt megnyitva, egyszerre jelenjen meg a több képből álló

térképrészletem. A *Bright Star Catalogue*-beli adatokat Excel-táblázatban tárolom. A több mint kilencezer csillag közül csak a legfényesebbeket használom fel a könnyebb elemzés érdekében. A sort - saját meggondolásom alapján - a négyes magnitúdóval rendelkező csillagok zárják, ami ez esetben körülbelül 500 objektumot jelent. Ennyi elegendő ahhoz, hogy értelmes eredményeket kapjak az adatfeldolgozás után. Első lépésben az Exceltáblázatomban szereplő csillagokat és adataikat a *File / Open* menüpontból hívom elő (3.2.1. ábra).

| Open                                                                                      |                 |                         |             |            | 2 🛛       |
|-------------------------------------------------------------------------------------------|-----------------|-------------------------|-------------|------------|-----------|
| Hely:                                                                                     | 🗀 mostjo        |                         | •           | + 🖻 💣 📰    | •         |
| Tables Directory<br>Periode Tables<br>Directory<br>Import Files<br>Directory<br>Directory | 副BSC_mapinfot   | oa_sajatmozgassal       |             |            |           |
| Workspaces<br>Directory                                                                   | Fáilnév:        |                         |             |            | Megnyitás |
|                                                                                           | Fájltípus:      | Microsoft Excel (* xls) |             | •          | Mégse     |
| 10                                                                                        | Preferred View: | Automatic               |             | •          | Súgó      |
| <ul> <li>MapInfo Places</li> <li>Standard Places</li> </ul>                               | \$              | Create copy in MapInfo  | o format fo | read/write |           |

3.2.1. ábra: a file megnyitása

Az ekkor felugró ablakban bejelölöm, hogy használja az Excelben már meglévő fejlécet (3.2.2. ábra), így a mezők megkapják a táblázatban szereplő neveket (3.2.3. ábra).

| Specify what po | rtion of the worksheet | you wish to acce  |
|-----------------|------------------------|-------------------|
| Named Range:    | Munka1!A2:K9111        |                   |
| Current Value:  | Munka1!A2:K9111        |                   |
|                 | unio Coloniad Davas I  | for Column Titles |

3.2.2. ábra: a meglévő fejléc használata

| #     Float       név     Character(10)       DM     Character(6)       D     Character(10)       HD     Float       SAD     Float       Field Information     Image: Image: Image: Image: Float       Name:     Image: Image: Image: Image: Float | ields | Т     | уре       |   |
|----------------------------------------------------------------------------------------------------|-------|-------|-----------|---|
| név Character(10)<br>DM Character(6)<br>D Character(10)<br>HD Float<br>SAO Float<br>Field Information<br>Name: #<br>Type: Float                                                                                                    | #     | Float | 2         |   |
| DM Character(6)<br>D Character(10)<br>HD Float<br>SAO Float<br>K5 Float<br>Name: #<br>Type: Float                                                                                                    | név   | Chara | acter(10) |   |
| D Character(10)<br>HD Float<br>SAO Float<br>Field Information<br>Name: #<br>Type: Float                                                                                                    | MC    | Chara | acter(6)  | = |
| HD Float<br>SAO Float<br>FK5 Float<br>Field Information<br>Name: ##<br>Type: Float                                                                                                    | )     | Chara | acter(10) |   |
| GAO Float<br>FK5 Float<br>Field Information<br>Name: #<br>Type: Float                                                                                                    | HD    | Float |           |   |
| FK5 Float Field Information Name: # Type: Float                                                                                                    | SAO   | Float |           |   |
| Field Information Name: # Type: Float                                                                                                    | FK5   | Float |           | N |
| Type: Float                                                                                                    | Name: |       |           |   |
|                                                                                                    | Туре: | Float | 2         | - |

3.2.3. ábra: a mezők tulajdonságai

A *Table / Create Points* menüpontot kiválasztom, és az adataimból pontokat csinálok, azaz megjelenítem térképen a csillagaimat. Kiválasztom, hogy melyik táblából akarok pontokat kreálni (itt csak egy táblát használok), majd megmondom, milyen szimbólumot (3.2.4. ábra) szeretnék hozzájuk rendelni: piros csillagokat (3.2.5. ábra) választok. Megadom az X és Y koordinátákat is, szintén az Excel-táblázatból behívott adatok alapján. A legördülő menüben kiválasztom, hogy melyik mező adatai a megfelelőek: 'la\_régi\_térképen' lesz az X, és fi\_fok\_ az Y koordináta.

| Create Points                                                                           |                           |   |            |
|-----------------------------------------------------------------------------------------|---------------------------|---|------------|
| Create Points for Table: BSC                                                            | _mapinfoba_sajatmozgassal | • | OK         |
| using Symbol: ★                                                                         |                           |   | Cancel     |
| Get X Coordinates from Column                                                           | n: ∏larégitérképen        | • | Projection |
| Get Y Coordinates from Column                                                           | n: [fifok_                | - | Help       |
| Multiply the $\!\!\!\!\!\!\!\!\!\!\!\!\!\!\!\!\!\!\!\!\!\!\!\!\!\!\!\!\!\!\!\!\!\!\!\!$ | 1                         |   | -          |
| Multiply the Y Coordinates by:                                                          | 1                         |   |            |
| Display non-numeric fields                                                              |                           |   |            |
| C Overwrite existing points                                                             |                           |   |            |

3.2.4. ábra: pontok készítése

| 1993 Kei7                      | sinto 3.0 Compatible 🚬 | 12 💌                                   |  |
|--------------------------------|------------------------|----------------------------------------|--|
| Symbol:                        | ☆                      | Ł                                      |  |
| Color:                         |                        | •••••••••••••••••••••••••••••••••••••• |  |
| Potation Angle                 | deg                    |                                        |  |
| Background                     |                        | - HI-LICC(S>.                          |  |
| Background                     |                        | C Drop Shadow                          |  |
| Background<br>C None<br>C Halo |                        | C Drop Shedow                          |  |

3.2.5. ábra: a szimbólum stílusa

A következő lépésben megnyitom az ún. *Browser Window*-t, amit a *Window* menü alatt találok. Ez egy tetszőlegesen alakítható táblázat, amiben megadhatom az oszlopok nevét és az adatok típusát, jelenleg az Excel-táblában alkalmazott fejlécnevek a mezőneveim. Az egyszerűség, átláthatóság kedvéért, néhány számomra fölösleges mezőt kitörlök.

Ahogy azt említettem, csak a legfényesebb (legkisebb magnitúdójú) csillagokat használom fel, ezért szelektálnom kell. A *Query / Select* menüponttal előhívott ablakban (3.2.6. ábra) megadom, hogy melyik táblából szeretnék válogatni, illetve azt, hogy mi alapján.

| Select                    |                                    |
|---------------------------|------------------------------------|
| Select Records from Table | BSC_mapinfoba_sajatmozgassal 💌     |
| that Satisfy:             | Vmag <= 4                          |
| Store Results in Table:   | Selection                          |
| Sort Results by Column:   | név                                |
| I Browse Results          | Find Results In Current Map Window |
| OK Cancel                 | Save Template Load Template Help   |

3.2.6. ábra: válogatás

Ezt a táblázatot elmentem 'BSC\_mapinfoba\_4\_ig' néven, majd az előzőt bezárom, és csak ezt nyitom rá a térképrészletemre.

Ezután megnyitok egy újabb Browser Window-t (3.2.7. ábra).

| Create New Table and:  | Create |
|------------------------|--------|
| Open New Browser       | Canad  |
| Open New Mapper        | Cancel |
| Produce Current Mapper | Help   |
| Table Structure        |        |
| Create New             |        |
| C Using Table          |        |
| [                      | 1      |

3.2.7. ábra: új Browser megnyitása

Szükségem lesz egy azonosítóra, jelen esetben a csillagnévre, ez áll majd az első oszlopban, karaktertípust adok meg neki, illetve beírom a két választott csillagkatalógusbeli azonosítójukat is (3.2.8. ábra). A katalógusaim a már említett *Bright Star Catalogue* és a *Fifth Fundamental Catalogue*, rövidebb nevén: *FK5*.

| Fields                | Туре                 | Indexed |                      |
|-----------------------|----------------------|---------|----------------------|
| Név<br>bsc_ben        | Character(1<br>Float |         | Up Down              |
| fk5_ben               | Float                |         | Add Field            |
|                       |                      |         | Remove Field         |
|                       |                      |         |                      |
| - Field Info<br>Name: | mation               |         | I⊽ Table is Mappable |

3.2.8. ábra: új táblaszerkezet létrehozása

Az új táblát elmentem, és hozzáadom (3.2.9. ábra) a *Workspace*-hez, így kapok egy új réteget, amit szerkeszthetővé teszek (3.2.10. ábra). A pontok leszúrásakor mindig megjelenik egy új sor, amit kitöltök a fent említett módon.

| 000-        |                              |              |        |              |
|-------------|------------------------------|--------------|--------|--------------|
| 9 2         | Add Layer                    |              |        |              |
| 9_1         |                              |              |        | ce           |
| 8_2         | Add Layers:                  |              |        |              |
| _8_1        | Conul aver Settings from M   | dan.         |        | 10           |
| 7_2         | i cobà cabel serrinds trom v | nap          |        |              |
| -/_]        | BSC_mapinfoba_sajatmozgas    | ssal1_1-Map  | Ŧ      | By.          |
| 6_2<br>6_1  | - A-                         |              |        | el.          |
| 5.2         | 7.2                          | 12           | bbA I  | 1 F          |
| 5 1         | _8_1                         | 0            |        | <b>d</b> əti |
| 4_2         | _8_2<br>_9_1                 |              | Cancel | E            |
| 4_1         | _9_2                         |              | 1144   |              |
| _3_2        | BSC_mapinfoba_sajatmozgas    | ssal         |        | _ lp         |
| _3_1        | CSIIIagok                    |              |        |              |
| 2_2         | · ·                          |              |        |              |
| -4-1L       |                              |              |        |              |
| 11          |                              |              |        |              |
| - 1 - 1 - 1 |                              | I <b>™</b> 1 |        |              |

3.2.9. ábra: a réteg hozzáadása

| ayer control                 |         | u u           |
|------------------------------|---------|---------------|
| Layer:                       | T 🕆 🏈   |               |
| Cosmetic Layer               |         | ОК            |
| csillagok                    |         | 1             |
| BSC_mapinfoba_sajatmozgassal |         | Cancel        |
| _9_2                         |         |               |
| _9_1                         |         | Insert Style: |
| _8_2                         |         |               |
| _8_1                         |         | Display       |
| _7_2                         |         | 1.1.1         |
| _7_1                         |         | Label         |
| _6_2                         |         | Therastic     |
| _6_1                         |         | 130000000     |
| _5_2                         |         | HotLink       |
| _5_1                         |         | 1             |
| _4_2                         |         | Help          |
| _4_1<br>                     |         | 12            |
| 21                           |         |               |
| -3-1                         |         |               |
| 21                           |         | a             |
| H-T.                         |         | 2             |
| Lavers                       | leorder | i<br>T        |
| Add Demoved                  | Daum 1  |               |
| Auu hemove                   | up Down |               |

3.2.10. ábra: a réteg láthatóvá és szerkeszthetővé tétele

A továbbiakban ezen a rétegen dolgozom. A látható csillagok helyére teszek egy-egy jelet (sárga csillagot), és a hozzájuk legközelebb lévő piros csillaggal jelölt objektum "infó gombbal" előhívott adatai közül beírom a nevet és az azonosítókat. Ha készen vagyok, hozzájuk rendelem a koordinátáikat. A *Tool Manager*ből előhívom az úgynevezett *Coordinate Extractor*t (3.2.11. ábra), majd a *Tools* menüben most már megjelenő menüpontra kattintva (3.2.12. ábra), elvégeztetem a programmal a koordinátáknak az általam bejelölt csillagokhoz való hozzárendelését (3.2.13. ábra).

| ools                                    | Loaded Autoload            |             |
|-----------------------------------------|----------------------------|-------------|
| Autolabeler                             |                            | Add Tool    |
| Concentric Ring Buffers                 |                            |             |
| Coordinate Extractor                    |                            | Edit Tool   |
| CoordSys Bounds Manager                 |                            |             |
| Create Line By Length                   |                            | Hemove Lool |
| DBMS Catalog                            |                            |             |
| DBMS Count Rows in Table                |                            |             |
| Degree Converter                        |                            |             |
| Delete Duplicates                       |                            |             |
| escription.                             |                            |             |
| his utility adds two columns to an oper | n table and updates each   | OK          |
| olumn with X and Y coordinates in the   | table's native projection. |             |
|                                         |                            | Cancel      |

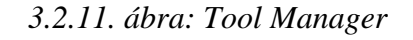

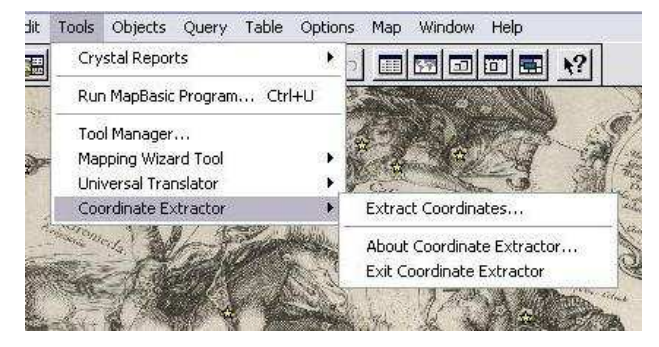

3.2.12. ábra: Coordinate Extractor

|                                              | bsc_fényesebb_4_ne                       | śl_hely_a_tér     |
|----------------------------------------------|------------------------------------------|-------------------|
| K column:<br>Longitude,Easting.              | ) long                                   | 2                 |
| r column:<br>Latitude,Northing               | )∫lat                                    | 1                 |
| Creat                                        | e new columns to hold c                  | oordinates        |
| Coordinates will be<br>ongitude / Latitud    | extracted in the following<br>e (WGS 84) | projection:       |
| Longitudo / Editido                          |                                          |                   |
| Use Tab                                      | le's Native Projection                   |                   |
| <ul> <li>Use Tab</li> <li>Use Non</li> </ul> | le's Native Projection                   | Select Projection |

3.2.13. ábra: művelet a Coordinate Extractorral

Az így módosított Browser Window így fog kinézni (3.2.14. ábra):

| Név        | bsc_ben | fk5_ben | long    | lat      |
|------------|---------|---------|---------|----------|
| 5Alp Cep   |         | 803     | 6,72701 | 69,0782  |
| 21 Zet Cep | 8       | 836     | 8,26307 | 61,2032  |
| 35Gam Cep  |         | 893     | 54,2583 | 64,6864  |
| 1 Alp UMi  | 1       | 907     | 82,8809 | 66,0494  |
| 11Bet Cas  | 12      | 2       | 29,465  | 51,4893  |
| 27Gam Cas  |         | 32      | 38,4866 | 48,9148  |
| 18Alp Cas  |         | 21      | 32,2883 | 46,6648  |
| 37Del Cas  |         | 48      | 42,3484 | 46,4701  |
| 45Eps Cas  |         | 63      | 49,1417 | 47,6924  |
| 88Gam Peg  |         | 7       | 3,60622 | 12,4821  |
| 57Gam1And  |         | 73      | 38,6516 | 27,8075  |
| 43Bet And  | 1       | 42      | 24,7703 | 26,0876  |
| 31Del And  |         | 20      | 16,2462 | 24,346   |
| 21 Alp And |         | 1       | 7,66812 | 25,7414  |
| 6Bet Ari   |         | 66      | 28,5239 | 8,57434  |
| 13Alp Ari  |         | 74      | 32,1044 | 9,93732  |
| 86Gam Cet  |         | 0       | 33,7595 | -11,9894 |
| 92Alp Cet  |         | 107     | 38,7408 | -12,6709 |
| 31Eta Cet  |         | 40      | 6,1564  | -16,9139 |
| 34Gam Eri  |         | 149     | 48,2885 | -33,3315 |
| The1Eri    | 12      | 106     | 26,47   | -53,5166 |
| 5Mu Lep    |         | 1 144   | 69,8474 | -39,0214 |
| 2Eps Lep   |         | 186     | 66,2993 | -44,9493 |
| 11Alp Lep  |         | 207     | 75,8401 | -41,0767 |
| 9Bet Lep   |         | 204     | 74,0445 | -43,8892 |
| 13Alp Aur  | Ű.      | 193     | 76,143  | 23,0267  |
| 34Bet Aur  |         | 227     | 84,5589 | 21,7719  |
| 7Eps Aur   |         | 183     | 73,1142 | 20,9714  |
| 10Eta Aur  |         | 185     | 73,9093 | 18,2022  |
| 37The Aur  |         | 0       | 83,9585 | 13,7184  |
| 3lot Aur   |         | 181     | 71,0575 | 10,3799  |
| 112Bet Tau | 10      | 202     | 76,8759 | 5,3255   |

3.2.14. ábra: a módosított Browser Window (részlet)

Most készítek egy lekérdezést. *Query* menüben az *SQL Select* menüpontra kattintva felugró ablakban kiválasztom a táblát, amiből dolgozok, a függvényt, amivel kiszámolom a két rétegen lévő csillagok távolságát (km/111,111) (3.2.15. ábra).

| Select Columns:                                                                 | BSC_mapinfoba_sajatmozgassal_4.név,<br>distancelhsc_férvesebb_4_nél_helv_a_tériong               | Tables          | In the second |
|---------------------------------------------------------------------------------|--------------------------------------------------------------------------------------------------|-----------------|---------------|
|                                                                                 | bsc_fényesebb_4_nél_hely_a_tér.lat,<br>BSC_mapinfoba_sajatmozgassal_4.long,                      | Columns         |               |
|                                                                                 | BSC_mapinfoba_sajatmozgassal_4.lat, "km")/111.111                                                | Operators       | 1             |
|                                                                                 | ]                                                                                                | Aggregates      | Transfer of   |
| from Tables:                                                                    | infoba_sajatmozgassal_4, bsc_fényesebb_4_nél_hely_a_tér                                          | Functions       | 10            |
| where Condition:                                                                | bsc_fényesebb_4_nél_hely_a_tér.név =<br>BSC_mapinfoba_sajatmozgassal_4.név                       |                 | 2             |
| where Condition:                                                                | bsc_fényesebb_4_nél_hely_a_tér.név =<br>BSC_mapinfoba_sajatmozgassal_4.név                       |                 |               |
| where Condition:<br>Group by Columns:                                           | bsc_fényesebb_4_nél_hely_a_tér.név =<br>BSC_mapinfoba_sajatmozgassal_4.név                       |                 |               |
| where Condition:<br>Group by Columns:<br>Order by Columns:                      | bsc_fényesebb_4_nél_hely_a_tér.név =<br>BSC_mapinfoba_sajatmozgassal_4.név                       | ,<br>Save Templ | ati           |
| where Condition:<br>Group by Columns:<br>Order by Columns:<br>into Table Named: | bsc_fényesebb_4_nél_hely_a_tér.név =<br>BSC_mapinfoba_sajatmozgassal_4.név<br>2desc<br>selection | Save Templ      | ati           |

3.2.15. ábra: SQL Select

A kapott értékekből készítek egy tematikus térképet aszerint, hogy mekkora a csillag térképi, és az imént kiszámolt helye közti távolság. Ezt a *Map / Create Thematic map* menüpont alatt tudom kivitelezni. Kiválasztom a térképem típusát *Type / Ranges*. Itt a *Point Ranges Default*ot választom (3.2.16. ábra).

| Y                                                                                   | Tomplato Mamo                                                                                                    |   | Title                                                                            |
|-------------------------------------------------------------------------------------|----------------------------------------------------------------------------------------------------|---|----------------------------------------------------------------------------------|
| Ranges<br>Jar Charts<br>Pe Charts<br>Sraduated<br>Sraduated<br>Sraduated<br>Million | Point Ranges Default     Point Ranges, Varying Size     Region Ranges, Transparent Rotated Lines     Region Ranges, Transparent Dots     Region Ranges, Solid Yellow-Blue, Light     Line Ranges, Varying Width     Region Ranges, Solid Yellow-Blue, Dark     Region Ranges, Solid Red-Yellow-Green, Light     Point Ranges, Five Diverging     Point Ranges, Five Sequential Spectral     Point Ranges, Rotated     Point Ranges, Sequential Blue HSV     Point Ranges, Sequential Blue HSV |   | Subtitle<br>mnn to nnn (0)<br>mnn to nnn (0)<br>mnn to nnn (0)<br>mnn to nnn (0) |
|                                                                                     | Point Ranges, Sequential Red HSV                                                                                                    | • | Use Customized Legend Text                                                       |

3.2.16. ábra: a térképtípus kiválasztása

Második lépésben megadom, hogy milyen adatok alapján készítem el a tematikus térképemet. Jelen esetben az előbbi lekérdezés során létrehozott 'Distance(long, lat, Long, Lat)' nevű mező adatait használom fel. (3.2.17. ábra)

| Select | a Table and a Field:         |
|--------|------------------------------|
| Table: | QUERY_KESZ                   |
| Field: | Distance(long, lat, Long, La |
| ∏ Igr  | nore Zeroes or Blanks        |

3.2.17. ábra: a mező kiválasztása

Az utolsó lépésben megadom a pontok színét, méreteit, a jelmagyarázat feliratait, a címét és a pontokhoz tartozó magyarázatot. A bordó csillag jelöli a legnagyobb távolságot:  $1,1^{\circ}$ -  $5,15^{\circ}$ , a piros csillaggal jelölt eltérés  $0,37^{\circ}$ -  $1,1^{\circ}$ -ot jelent, a narancsszínű  $0,15^{\circ}$  -  $0,37^{\circ}$ , a sárga pedig a  $0,15^{\circ}$ -tól kisebb hibát mutatja. (3.2.18-20. ábra)

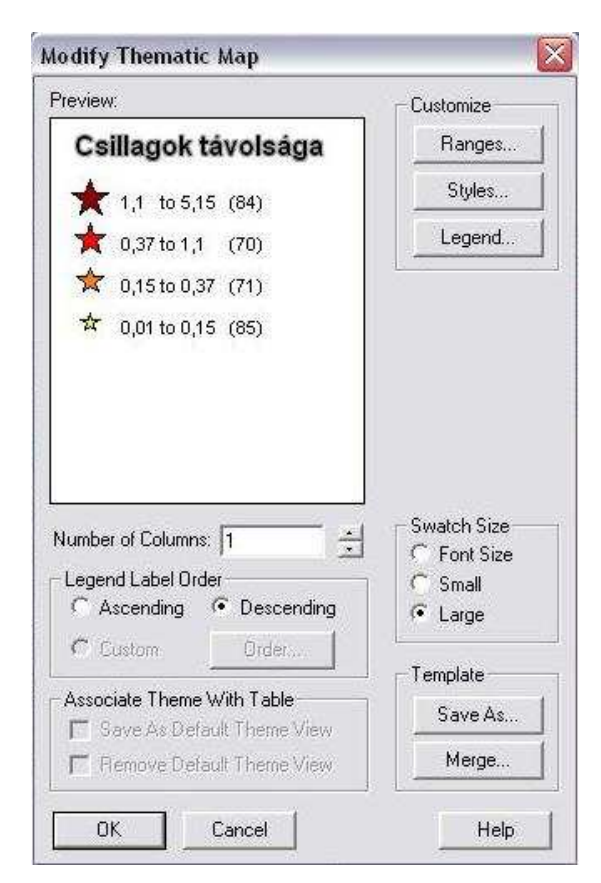

3.2.18. ábra: a tematikus térkép beállításai

| 0.0   | Color                            | C Size                         |                 | None       |
|-------|----------------------------------|--------------------------------|-----------------|------------|
| Style | s                                |                                |                 |            |
| *     | 1,1 to 5<br>Click o<br>at left t | 5,15<br>n Style Bu<br>o change | ttons<br>styles |            |
| *     |                                  |                                |                 |            |
| ☆     | Style fo<br>Range                | or "All Othe<br>:              | sts"            |            |
| \$    | 0,01 to                          | 0,15                           |                 | 14         |
|       | - 22 - 32 -                      | mer Stule                      |                 | Options >: |
| Re    | place La                         | iyer ətyic                     |                 | opaone /.  |

3.2.19. ábra: a szimbólum formázása

| Font Arial 💌 12 💌 | Sample                                                         |
|-------------------|----------------------------------------------------------------|
| Text Color:       | The quick brown fox jum<br>ps over the lazy dog.               |
| Background        | - Effects                                                      |
| Color:            | ✓ Bold I Underline I Shadow     ✓ Italic I All Caps I Expanded |

3.2.20. ábra: a szöveg formázása

Végül megjelenik az elkészült tematikus térkép a jelmagyarázattal együtt (3.2.21-22. ábra).

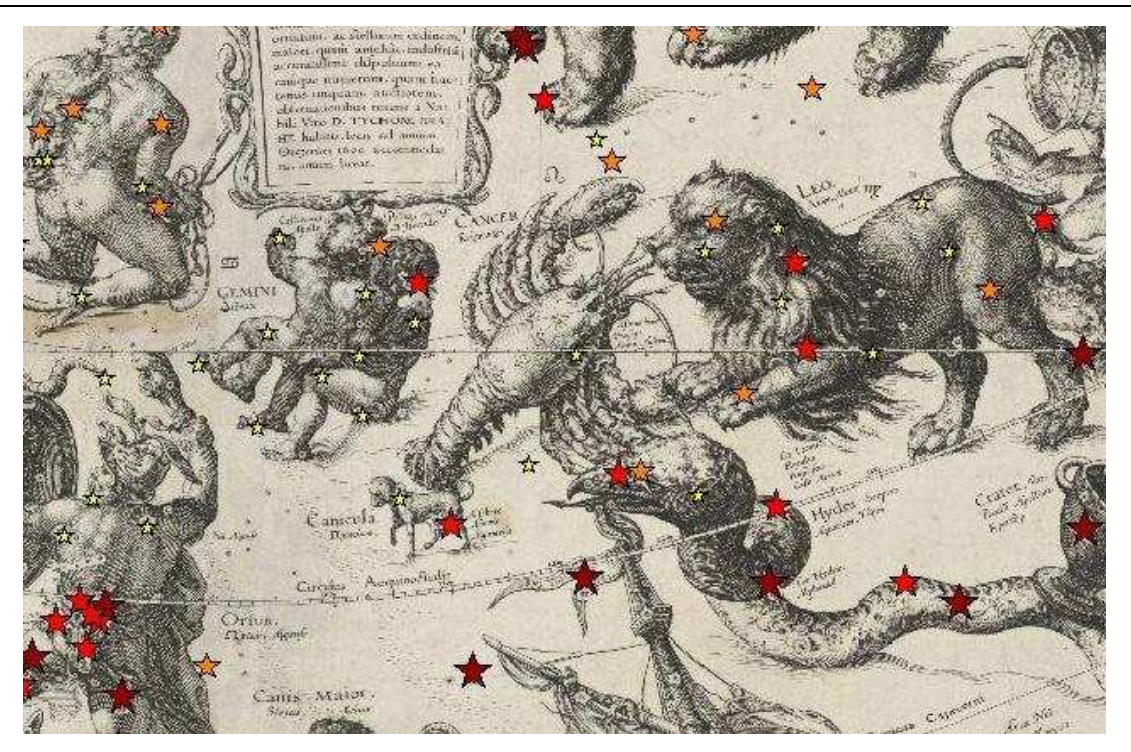

3.2.21. ábra: részlet a tematikus térképből

| Cs | illag | jok tá  | volsága |
|----|-------|---------|---------|
| *  | 1,1   | to 5,15 | (84)    |
| *  | 0,37  | to 1,1  | (70)    |
| ☆  | 0,15  | to 0,37 | (71)    |
| \$ | 0,01  | to 0,15 | (85)    |

3.2.22. ábra: a jelmagyarázat

### IV. Eredmények

Dolgozatom végéhez közeledve rátérek az eddig feldolgozott adatok elemzésére. Az alábbi ábrákon láthatjuk, hogy háromszáztíz csillag került feldolgozásra. Ezek közül nyolcvanöt csillagpár (azaz egy csillagnak a térképi, és a katalógusadatokból számított helye) között igen kicsi, maximum  $0,15^{\circ}$  a távolság, hetvenegy csillagpár között  $0,15^{\circ} - 0,37^{\circ}$ , hetven pár között  $0,37^{\circ} - 1,1^{\circ}$  és nyolcvannégy között  $1,1^{\circ} - 5,15^{\circ}$  a távolság. A készített tematikus térképet vizsgálva kiderül, hogy általában az északi féltekén kisebb a távolság, azaz a gömbrészletnek azon a felén pontosabb a térkép, mint a déli félgömbön. (4.1-2. ábra)

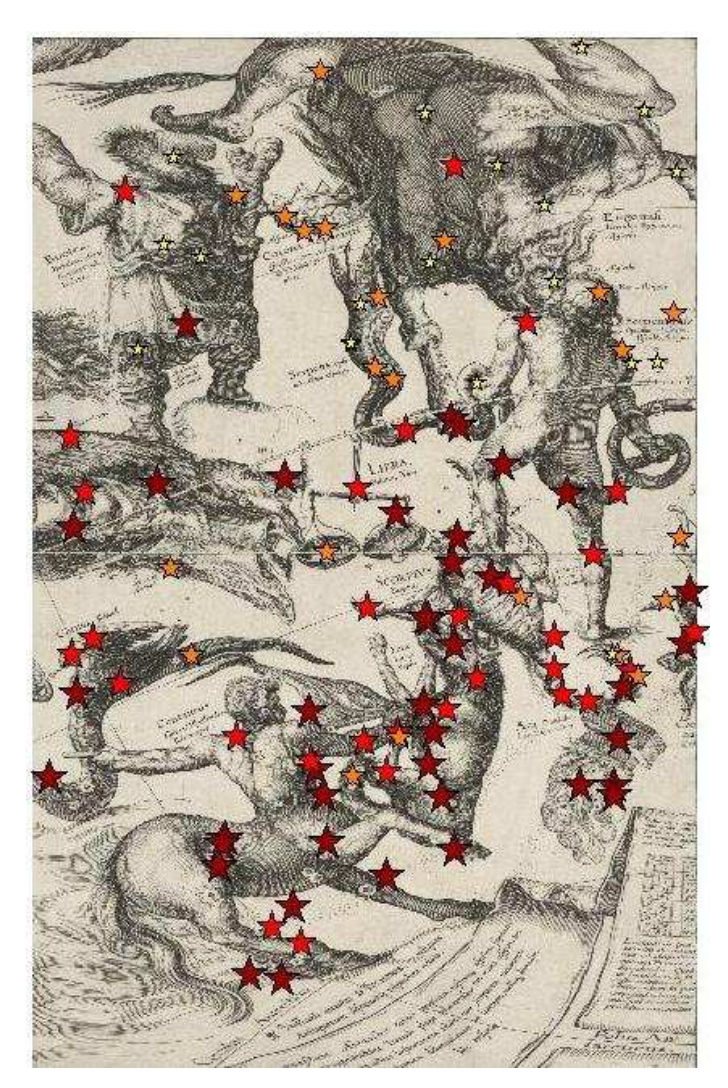

4.1. ábra: áttekintő térkép (első részlet)

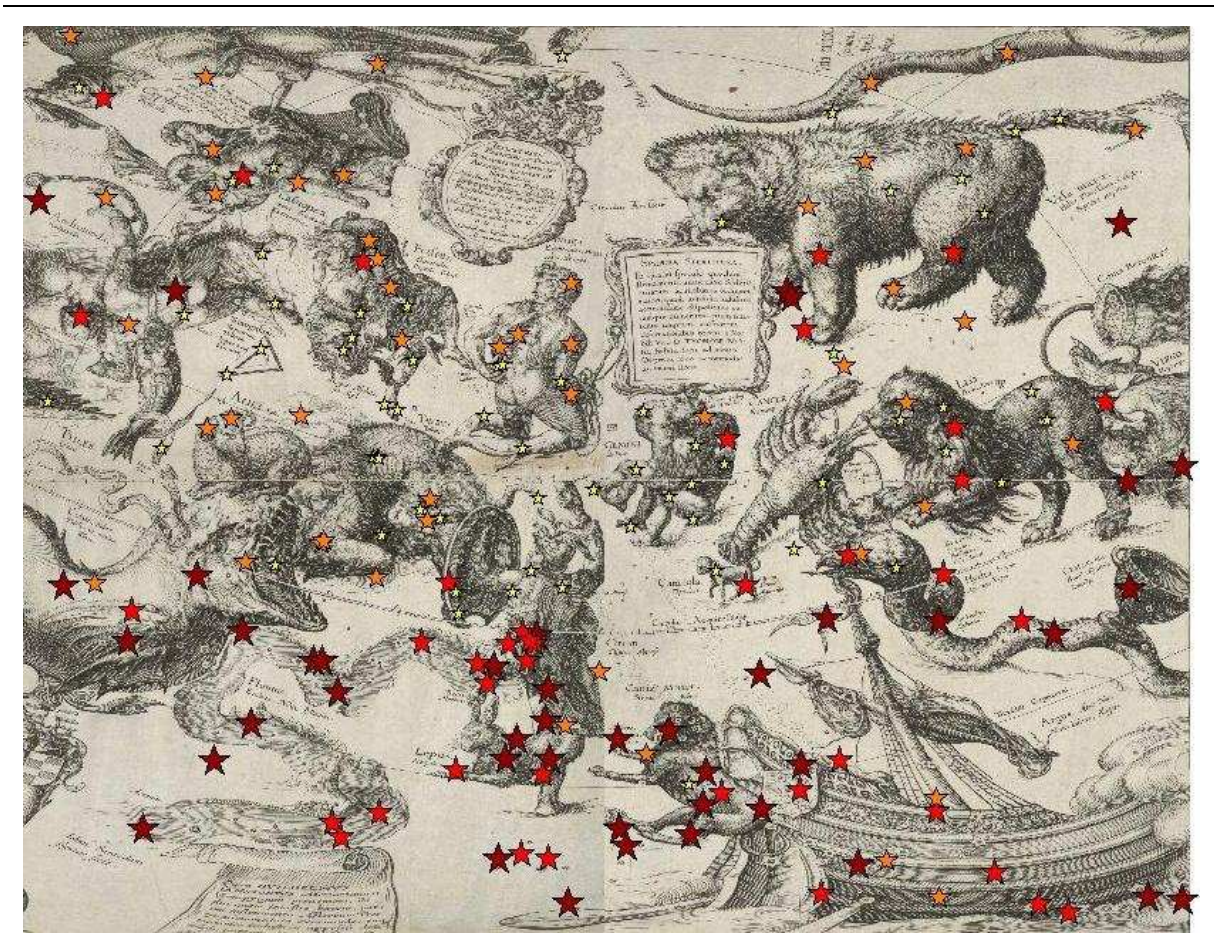

4.2. ábra: áttekintő térkép (második részlet)

Megfigyelhetjük azt is, hogy az egyes csillagképekben vagy igen nagy  $(1,1^{\circ} - 5,15^{\circ})$  az eltérés a csillagpárok között, vagy egész kicsi  $(0,15^{\circ})$ . Az alábbi kép jó példa az első variációra. A *Corvus* (Holló), *Centaurus* (Kentaur), *Libra* (Mérleg), *Scorpius* (Skorpió), Ara (Oltár), *Lupus* (Farkas) csillagképek csillagai nem voltak egész pontosan a helyükre rajzolva. (4.3. ábra)

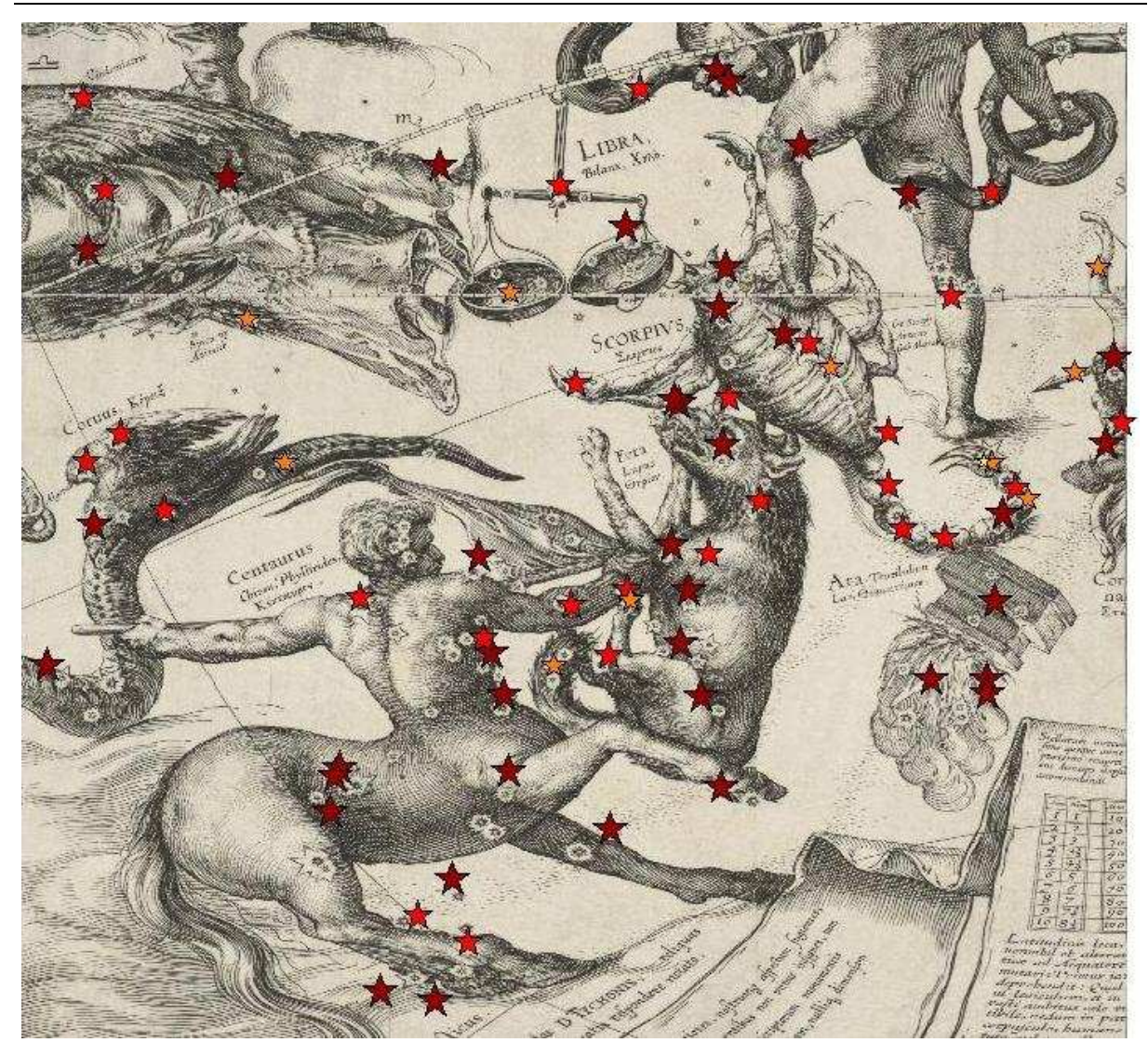

4.3. ábra: a tematikus térkép részlete

Láthatjuk az alábbi ábrán, hogy a *Serpens* (Kígyó) csillagképnek az égi egyenlítő alatti felén pontatlan a kép, míg az északi féltekére eső részén, így a fején és a kígyót tartó alak felső testén jóval pontosabb. A fölötte lévő *Hercules* (Herkules) csillagképben csak egy berajzolt csillag pontatlanabb (0,61° a hiba), az emellett lévő *Bootes* (Ökörhajcsár) kép fényesebb csillagai (Vmag < 4) közül pedig csak kettőnél van nagyobb eltérés. A 2000-es adatokból visszaszámolt koordinátáik és az 1600-ban ábrázolt koordinátáik között a *27Gam Boo* nevű csillagnál 0,63°, a *16Alp Boo* nevű alkotónál pedig 1,6° a különbség. (4.4. ábra)

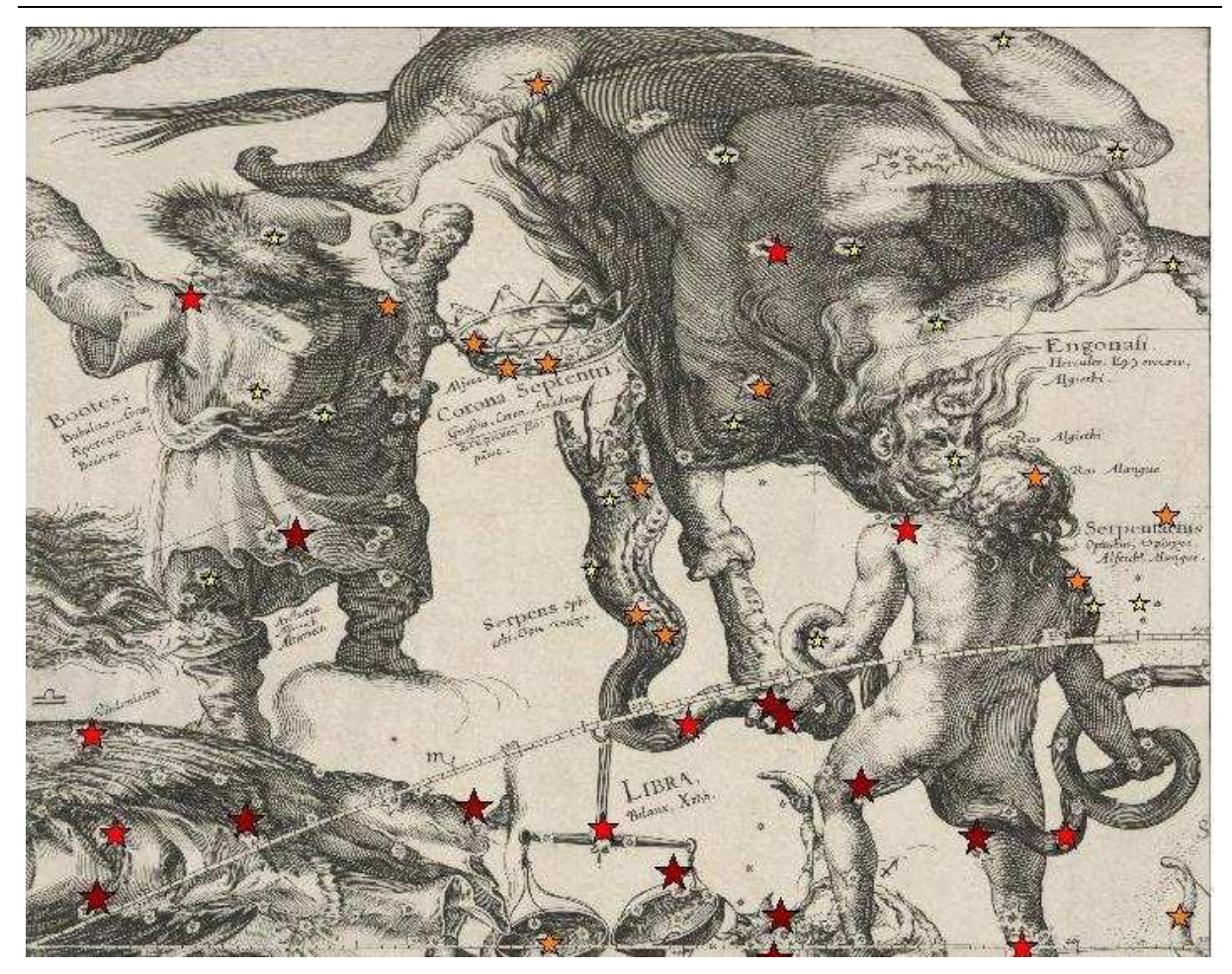

4.4. ábra: a tematikus térkép részlete

A következő képen többek között látható a *Cetus* (Cet), *Eridanus* (Eridánusz), *Lepus* (Nyúl), *Orion* (Orion) csillagkép. Az ezeket alkotó csillagok "régi" és mai adatokból számolt koordinátáik közti eltérés igen nagy. Csak az *Orion* és a *Cetus* képekben találhatunk néhány csillagot, ahol minimális a különbség, amelyek pedig, mint már azt említettem, az egyenlítőtől északra találhatók. (4.5. ábra)

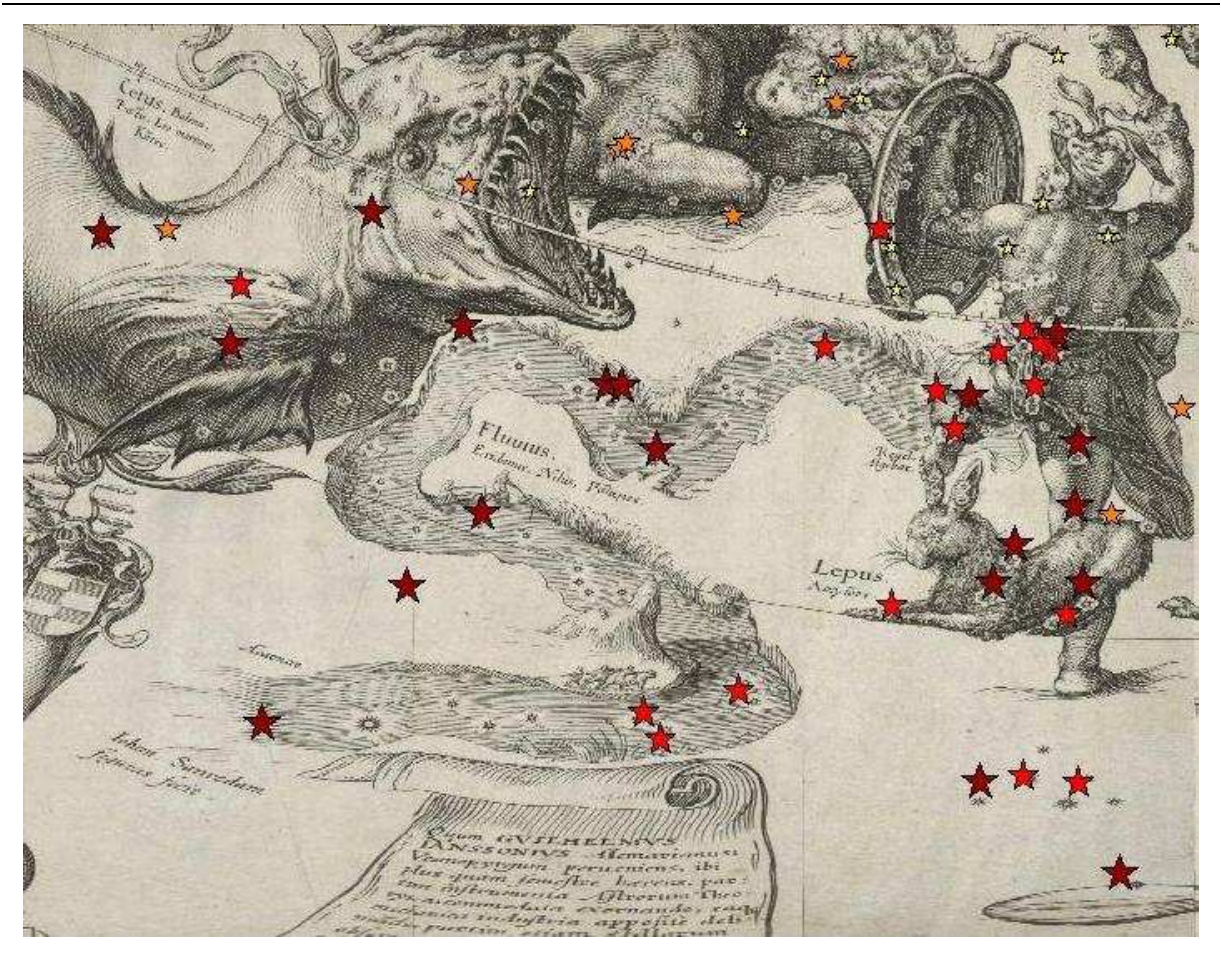

4.5. ábra: a tematikus térkép részlete

Az alábbi térképrészleten található a *Cepheus* (Kefeusz) egy része, egyes csillagokat pontosan szerkesztett meg Blaeu, másokat pedig kevésbé. Alatta a *Cassiopeia* (Kassziopeia) nevű képnél ugyanezt a tapasztalom. A legnagyobb pontatlanság a *24Eta Cas* névvel jelölt objektumnál van, 0,79°. Fele-fele arányban jelentkezik a hiba az *Andromedá*nál (Androméda), a szinte teljesen jól meghatározott koordinátájú csillagokból álló képek közé pedig a *Perseus* (Perzeusz), *Auriga* (Szekeres), *Aries* (Kos), *Taurus* (Bika) csillagképek tartoznak. (4.6. ábra)

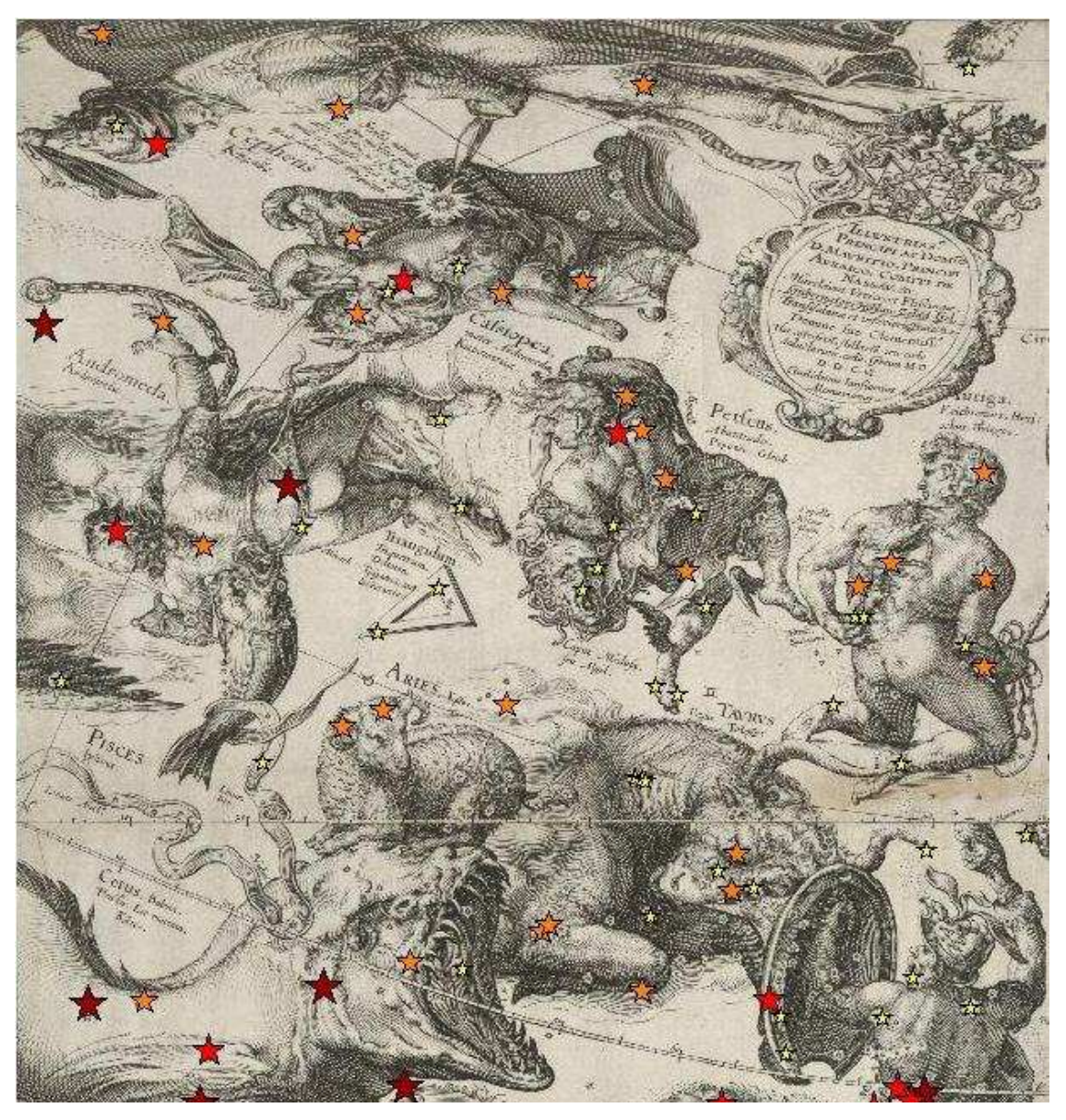

4.6. ábra: a tematikus térkép részlete

Az alábbi ábrán található az *Ursa Minor* (Kis Medve) egy helyesen ábrázolt része, és az *Ursa Maior* (Nagy Medve), aminek körülbelül a felét jól, másik felét viszont nagyobb hibákkal ábrázolták. Nem úgy, mint a *Gemini* (Ikrek) csillagképet, ahol - számításaim szerint - az egyetlen nagyobb pontatlanság a 78*Bet Gem* nevű csillagnál található, itt 0,87°-os a hiba, a többi objektumnál ennél kevesebb. A *Cancer* (Rák), *Leo* (Oroszlán), a *Virgo* (Szűz) és *Capricornus* (Bak) csillagképet figyelve már vegyesebb képet látunk. Ezeknél sokkal nehezebb megállapítani az eltérések okát. (4.7. ábra)

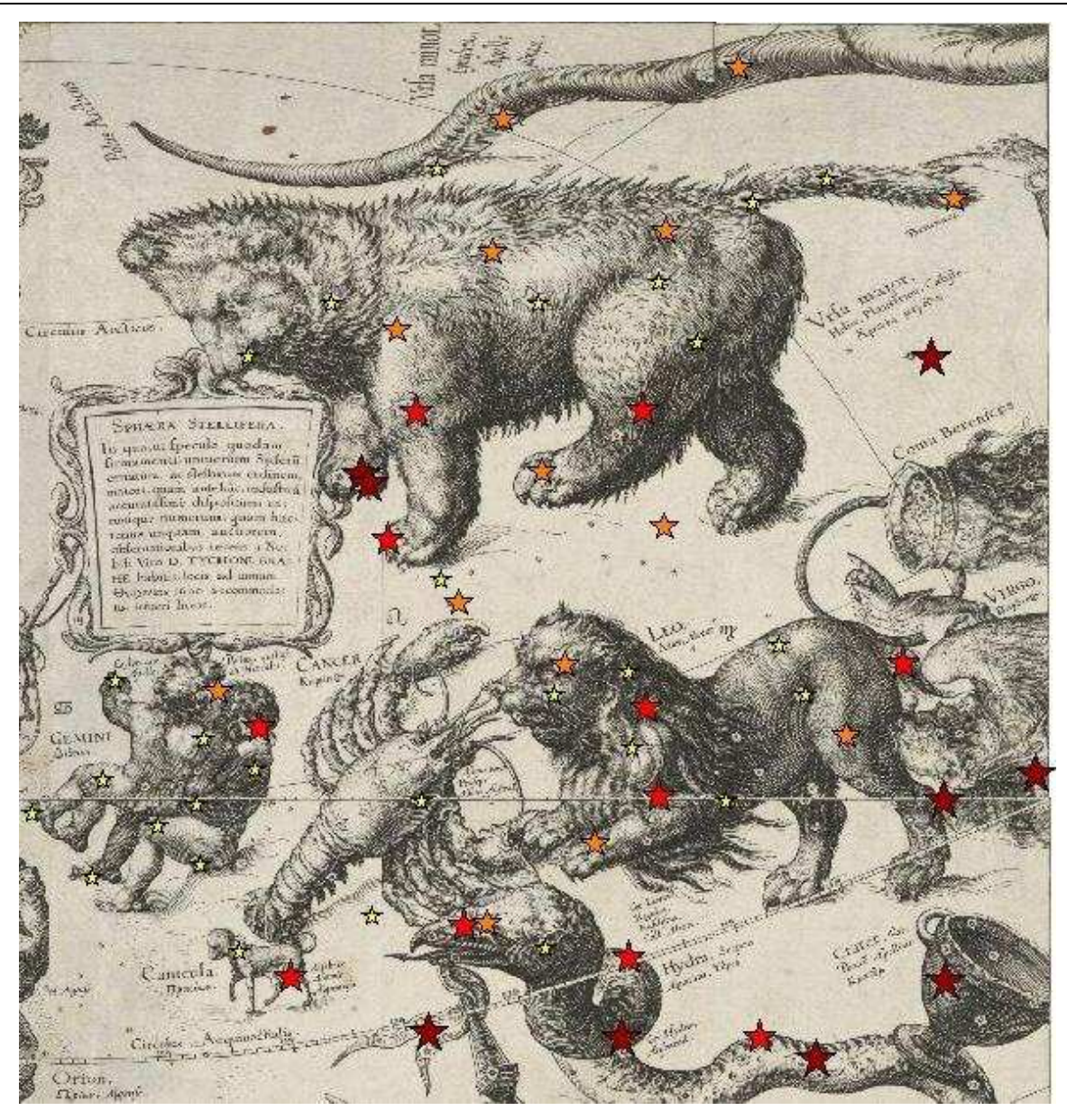

4.7. ábra: a tematikus térkép részlete

Alább a *Hydra* (Északi Vízikígyó), a *Crater* (Serleg), a *Canis* Maior (Nagy Kutya) képeknél látjuk, hogy ezeknél a déli féltekén található csillagképeknél nagy hibával dolgozott Blaeu az 1600-as években. Nagyobb eltérések egy - a déli pólusnál található - hajó alakú csillagképnél figyelhetők meg. (A csillagkép három részből tevődik össze: Carina /Hajógerinc/, Puppis /Hajófara/, Vela /Vitorla/). A legnagyobb eltérés ezek közül 2,07°. (4.8. ábra) (MCSE, 2009)

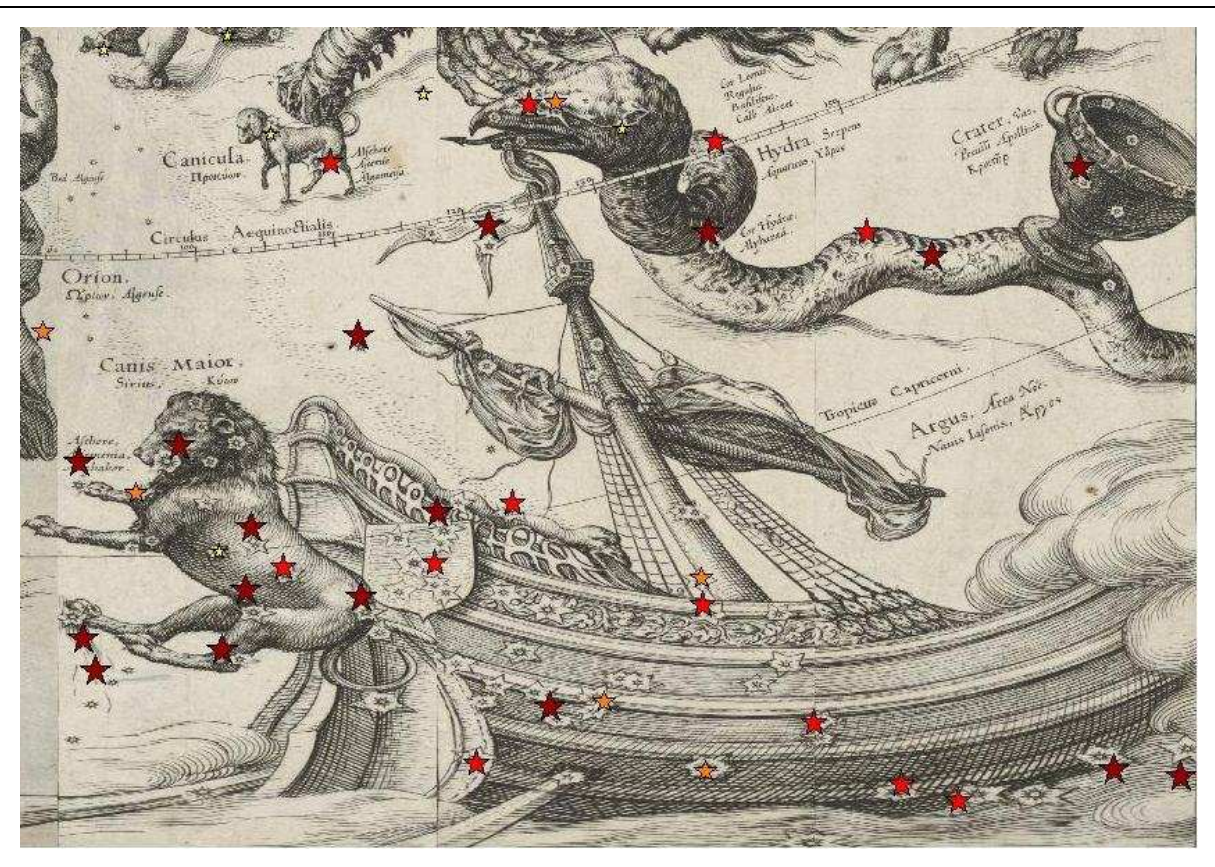

4.8. ábra: a tematikus térkép részlete

A következő képeken a legpontatlanabbul ábrázolt csillagok vannak kijelölve, illetve táblázatban is láthatjuk őket úgy, hogy az első helyen a legnagyobb hibával, utolsó helyen pedig (ezek közül) a legkisebbel ábrázolt csillag foglal helyet. (4.9-11. ábra)

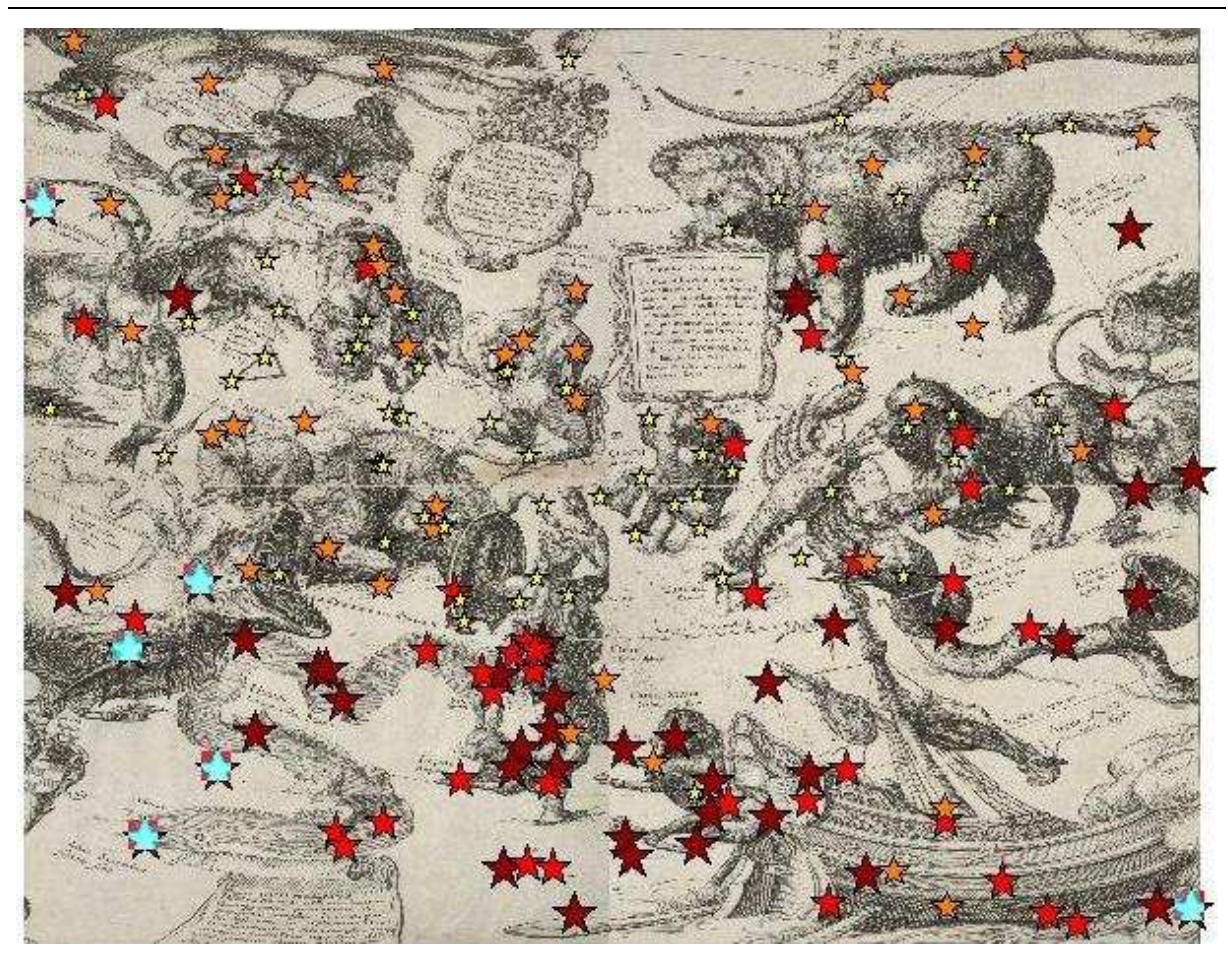

4.9. ábra: a tematikus térkép részlete

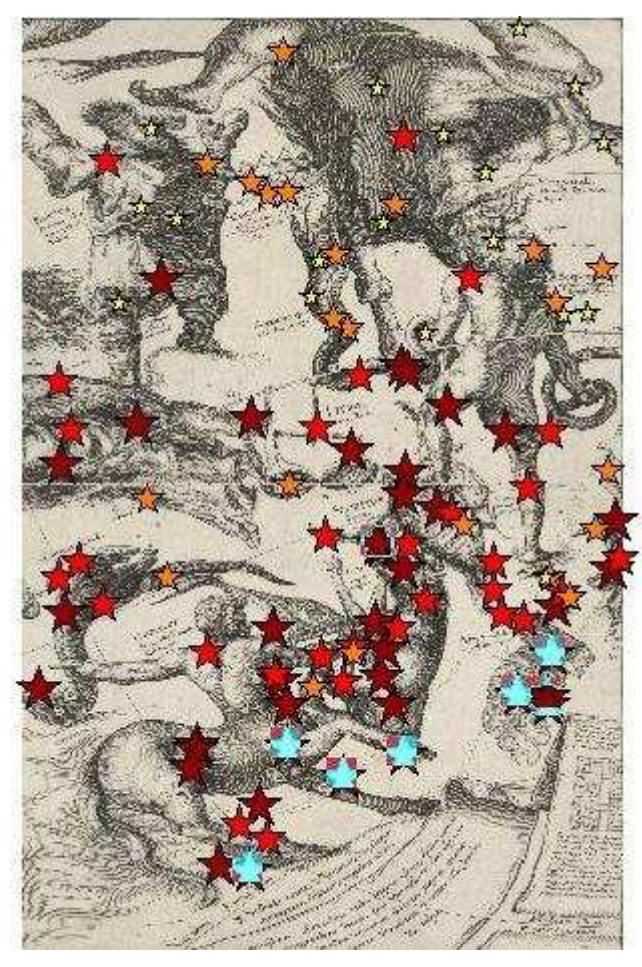

4.10. ábra: a tematikus térkép részlete

| név       | Distance(long, lat, Long, L |
|-----------|-----------------------------|
| 680mi Cet | 5,14072                     |
| The1Eri   | 4,93205                     |
| Alp For   | 4,3479                      |
| Zet Ara   | 3,69478                     |
| 40Tau Lib | 3,24426                     |
| Bet Ara   | 3,04044                     |
| Gam Ara   | 2,75651                     |
| Bet Cen   | 2,6799                      |
| Lam Mus   | 2,61533                     |
| 10mi And  | 2,51648                     |
| Alp1Cen   | 2,51248                     |
| Alp Ara   | 2,4577                      |
| 52Tau Cet | 2,40854                     |
| 39Ups Lib | 2,22733                     |
| 3803      | 2,07943                     |
| Eps Cen   | 2,04699                     |

4.11. ábra: a legnagyobb hibák

Az eddig bemutatott eltérések okait nehéz megállapítani. Elképzelhető, hogy a térkép megrendelőjének volt olyan igénye, ami miatt egyes csillagképeket el kellett tolni, forgatni, vagy a kép egyes csillagait máshová kellett rajzolni. Lehetett esztétikai oka is, jobban nézett ki úgy, mintha az eredeti helyére rakta volna a csillagot a készítő. Valószínű, hogy a legtöbb hiba annak köszönhető, hogy Blaeunak nem voltak pontos adatai a koordinátákat illetően. Emellett szerepet játszik még az is, hogy a csillagok bejelölésekor én sem teljesen pontosan jelöltem őket, aminek pedig az az oka, hogy nagyításkor pixelesedik a kép, és a pontok nehezen kivehetővé válnak. Általánosságban viszont elmondható, hogy a legkevesebb hibával az északi féltekén ábrázolta Blaeu a csillagokat, míg a déli félgömbre esik az eltérések nagy százaléka.

# V. Összegzés

Munkám során egy olyan módszert próbáltam kidolgozni és a dolgozatomban bemutatni, aminek a segítségével könnyen vizsgálhatjuk a régi csillagtérképek pontosságát, egyszerűbbé válhat pontossági elemzésük a mai, valószínűleg helyesebb adatok felhasználásával. A módszert egy közel 400 éves éggömb csillagtérképének elemzésével szemléltettem. A mai hiteles adatokból való 400 évvel ezelőtti koordináták kiszámítása volt az első probléma, amit megoldottam munkám során. Ezt követően a MapInfo segítségével dolgoztam fel és jelenítettem meg az adatokat.

Igyekeztem különböző tendenciákat megfigyelni az egész térképen, illetve csillagképekre lebontva egyaránt a hibák elterjedését és nagyságát illetően. Számos oka lehet, miért ábrázolták olykor olyan pontatlanul ezeket a fényes objektumokat, de ennyi év távlatában csak találgatunk, mi a valódi ok.

Bár a dolgozatban csak egy konkrét térképet vizsgáltam, a módszer természetesen alkalmas más csillagtérképek elemzésére is.

# VI. Melléklet

A dolgozatomhoz tartozik egy CD melléklet, ami a MapInfoban készített térképeket tartalmazza.

## VII. Köszönetnyilvánítás

Szeretnék köszönetet mondani konzulensemnek, Gede Mátyásnak, hogy vállalta szakdolgozatom témavezetését, és munkájával sokban hozzájárult elkészítéséhez. Köszönöm türelmét és értékes tanácsait.

### VIII. Felhasznált irodalom

#### Könyvek:

Gábris Gyula, Marik Miklós, Szabó József, 1998: Csillagászati földrajz. Nemzeti Tankönyvkiadó, Budapest, 1998

Herrmann, J., 1992: Csillagászat SH Atlasz. Springer Hungarica, Budapest, 1992

Klepešta, J., 1975: Csillagképek atlasza. Gondolat, Budapest, 1975

Klinghammer István, 1998: A föld- és éggömbök története. Eötvös Kiadó, Budapest, 1998

Klinghammer István, Papp-Váry Ádám, 1983: Földünk tükre a térkép. Gondolat, Budapest, 1983

Čeman, R., Pittich, E., 2007: A Világegyetem 2. Csillagok – Galaxisok. Slovart – Print, Pozsony, 2007

#### Internetes hivatkozások:

#### ELTE, Csillagászati Tanszék, 2000:

http://astro.elte.hu/icsip/tajekozodas\_az\_egen/ http://astro.elte.hu/astro/hun/oktatas/jegyzetek/CsillelemeiJegyzet/node76.html#SECTION008 215000000000000000

Kaler, J. B., 2008: The Constellation:

http://stars.astro.illinois.edu/sow/const.html

Kaler, J. B., 2010: Stars:

http://stars.astro.illinois.edu/sow/sowlist.html

Linda Hall Library, 2010: Johann Bayer, Uranometria, 1603:

http://www.lindahall.org/services/digital/ebooks/bayer/

Lodriguss, J., 2010: Constellation Images:

http://www.astropix.com/HTML/WIDE/CONSTOC.HTM

MCSE, 2009: Jelenségnaptár:

http://evkonyv.mcse.hu/jelenseg/csillagkep.html

BSC, 2007: The Bright Star Catalogue:

ftp://cdsarc.u-strasbg.fr/cats/V/50

**Fallenbüchl Zoltán, 1978:** A Blaeu-térképofficina atlaszkiadásai és magyar vonatkozásaik. Az Országos Széchényi Könyvtár Évkönyve.

http://epa.oszk.hu/01400/01464/00015/pdf/343-405.pdf

Vaskúti György, 2006: Égi koordináták részleteiről

http://porrima.bacska.eu/cikkek/honlap/koord.htm

Az internetes hivatkozások utolsó ellenőrzése: 2010. május 10.

### NYILATKOZAT

Név: Restás-Göndör Adrienn ELTE Természettudományi Kar, szak: Földtudományi BSc ETR azonosító: REAPAAT.ELTE Szakdolgozat címe: Régi csillagtérképek pontossági analízise

A szakdolgozat szerzőjeként fegyelmi felelősségem tudatában kijelentem, hogy a dolgozatom önálló munkám eredménye, saját szellemi termékem, abban a hivatkozások és idézések standard szabályait következetesen alkalmaztam, mások által írt részeket a megfelelő idézés nélkül nem használtam fel.

Budapest, 2010. május 11.

a hallgató aláírása